## **Changing Email Signatures – New Outlook**

**Note:** please ensure you change your font prior to adding your new signature. Guidance can be found in 'How to Guides'. Not doing so may result in Outlook autocorrecting your font in your signature.

- 1. Open the "Email Signatures" link on the New Branding resources webpage
- 2. Click the link and the download will begin automatically (zip file). Go to your downloads folder and open the zip file. Inside is a 'html' file, open it. It should open in your default internet browser.

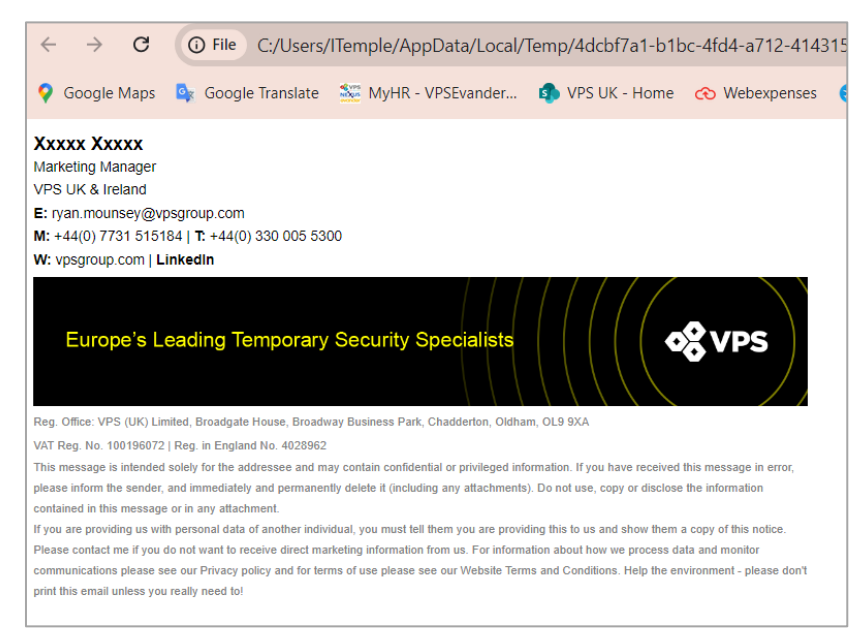

3. Once open, you will see a partially complete signature. On your keyboard press 'CTRL' and 'A' to select all. Right click to 'copy' or press 'CTRL' and 'C'.

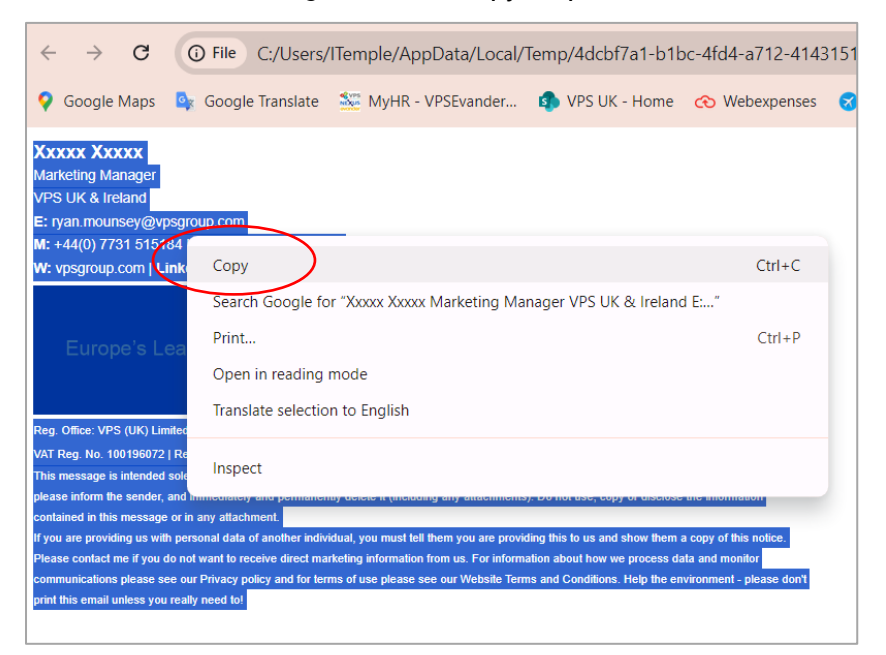

4. Open Outlook and select the settings 'cog' in the top right of the screen.

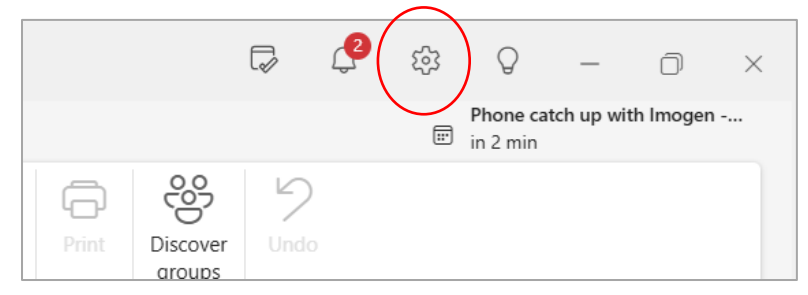

5. Select 'Signatures' when the settings box appears

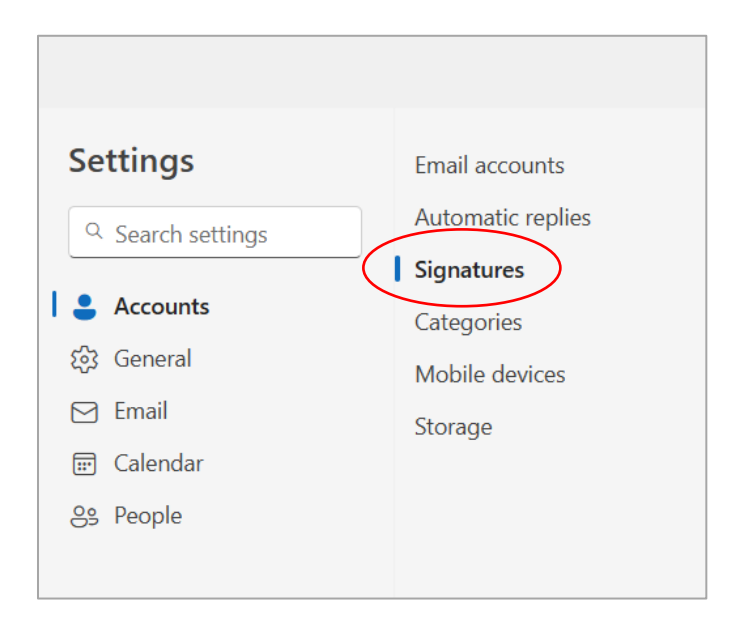

6. From the right hand side of the window select "New Signature"

| Settings                                                                                                    | Email accounts                          | Signatures                                                                                                    |
|----------------------------------------------------------------------------------------------------|-----------------------------------------|----------------------------------------------------------------------------------------------------|
| Q Search settings                                                                                             | Automatic replies Signatures            | Email signature                                                                                                    |
| <ul> <li>Accounts</li> <li>☆ General</li> <li>Mail</li> <li>         Calendar     </li> <li>People</li> </ul> | Categories<br>Mobile devices<br>Storage | You can add and modify signatures that can be added to y<br>signature to add by default to your new emails and replies<br>Create and edit signatures<br>+ New signature<br>Personal |

7. Name your signature and then paste the signature copied in step 3 in the box beneath.

| Automatic replies                                     |                                                                                                    |
|-------------------------------------------------------|----------------------------------------------------------------------------------------------------|
| Signatures                                            | Email signature                                                                                                    |
| Signatures<br>Categories<br>Mobile devices<br>Storage | Email signature You can add and modify signatures that can be added to your emails. You can also choo which signature to add by default to your new emails and replies. Create and edit signatures  New signature New Branding  Rename Delete  Imogen Temple Group Commercial of Staff VPS Group E: imogen.temple@vpsgroup.com M: +44(0) 7526 511374 W: vpsgroup.com   LinkedIn |
|                                                       | Europo's Loading Tomporary Scourity Specialists                                                                                                    |
|                                                       | $\blacksquare \ \checkmark \ \land A \ A^{\circ} \ \mathbf{B} \ I \ \underline{\cup} \ \underline{\swarrow} \ \checkmark \ \underline{A} \ \lor \ \equiv \ i \equiv \ \boldsymbol{\leftarrow} \equiv \ \cdots$                                                                                                    |

8. Then update your personal information such as; Name, Job Title, Email, and Contact Number. Full guide at the end of this document.

To change your name and maintain the font try adding your name after the 'XXX's and then deleting those after.

| New Branding             | $\sim$ |
|--------------------------|--------|
|                          |        |
|                          |        |
|                          |        |
| Xxxxx XxxxxImogen Temple | >      |
| Xxxxx XxxxxImogen Temple | >      |

9. Highlight your email address once filled in, and the rich text bar will appear. Select the 'hyperlink' icon.

| Email       | Storage             | Create and edit signatures               |
|-------------|---------------------|------------------------------------------|
| 📰 Calendar  |                     | • • • • • • • • • • • • • • • • • • • •  |
| es People   |                     | New Branding V                           |
|             |                     |                                          |
| Arial v 8.2 | 5 v B I U 💪 v 🔺 🗸 🖘 |                                          |
|             |                     | VPS Group                                |
|             |                     | <b>M</b> : +44(0) 7526 511374            |
|             |                     | W: <u>vpsgroup.com</u>   Linkedin        |
|             |                     |                                          |
|             |                     | Europo's Loading Tomporary Socurity Spoo |
|             |                     |                                          |

10. This will open a pop up where you can insert your email in the "Display As" box then insert "mailto: *your email address*" in the Web Address box. Then click "OK"

| Insert link                      |           |
|----------------------------------|-----------|
| Display as                       |           |
| harry.fowler@vpsgroup.com        |           |
| Web address (URL)                |           |
| mailto:harry.fowler@vpsgroup.com |           |
|                                  | OK Cancel |

Repeat this step for the company website and the LinkedIn page. The web addresses for the site and LinkedIn do not need the 'mailto' prefix – just copy and paste the URL.

Note: these hyperlink options may be pre-set from the file – please check the link to ensure it is correct for you and your business.

11. Once complete select "Save". Scroll down to the bottom of the window and select the name of your new signature for 'New Messages' and 'For replies/Forwards'. Hit save again to confirm your new signature as your default.

| Include a link to my bookings page in my signature |                           |      |  |  |
|----------------------------------------------------|---------------------------|------|--|--|
| Select default signatu                             | res                       |      |  |  |
| For New Messages:                                  | New Branding - Personal 🗸 |      |  |  |
| For Replies/Forwards:                              | New Branding - Personal   |      |  |  |
|                                                    |                           |      |  |  |
|                                                    |                           | Save |  |  |

## How Your Signature Should be Built:

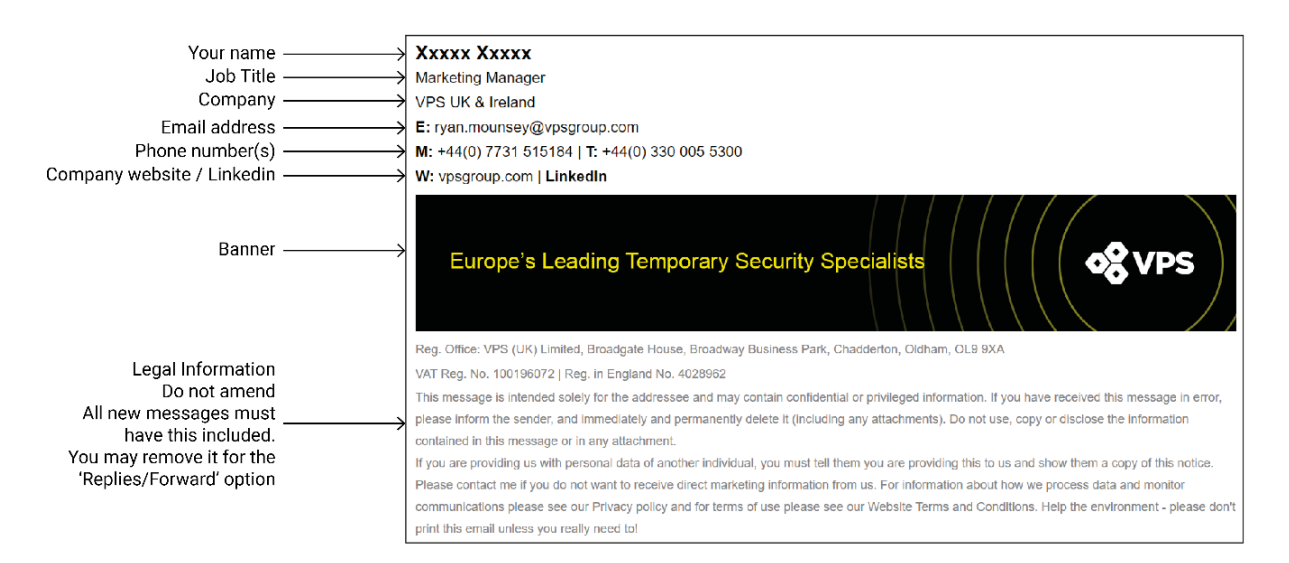